# **RS** Automation

# **X8** Series

# X8\_Xnet Serial

지원 버전 TOP Design Studio V1.4.11.72 이상

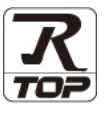

## CONTENTS

본 사 ㈜M2I의 "Touch Operation Panel(M2I TOP) Series"를 사용해주시 는 고객님께 감사 드립니다. 본 매뉴얼을 읽고 "TOP-외부장치"의 접속 방법 및 절차를 숙지해 주십시오.

**1.** 시스템 구성

4. 외부 장치 설정

2 페이지

접속에 필요한 기기, 각 기기의 설정, 케이블, 구성 가능한 시스 템에 대해 설명합니다.

- 2. 외부 장치 선택
   3 페이지

   TOP 기종과 외부 장치를 선택합니다.
- 3. TOP 통신 설정 <u>4 페이지</u>

TOP 통신 설정 방법에 대해서 설명합니다.

## <u>9 페이지</u>

외부 장치의 통신 설정 방법에 대해서 설명합니다.

 5. 케이블 표
 10 페이지

접속에 필요한 케이블 사양에 대해 설명합니다.

## 지원 어드레스

## <u>11 페이지</u>

본 절을 참조하여 외부 장치와 통신 가능한 어드레스를 확인하 십시오.

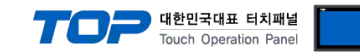

# 1. 시스템 구성

TOP와 "RS Automation – X8 Series"의 시스템 구성은 아래와 같습니다.

| Series | CPU                    | Link I/F | 통신 방식                                        | 시스템 설정                               | 케이블                           |
|--------|------------------------|----------|----------------------------------------------|--------------------------------------|-------------------------------|
|        | X8-M32DDT              |          | RS-232C <u>3.1 설정 예제 1</u><br><u>(4 페이지)</u> |                                      | <u>5.1 케이블 표 1</u><br>(5 페이지) |
| X8     | X8-M14DDT<br>X8-M16DDR | CPU Port | RS–485<br>(2 wire)                           | <u>3.2 설정 예제 2</u><br><u>(4 페이지)</u> | <u>5.1 케이블 표 2</u><br>(5 페이지) |

## ■ 연결 구성

•1:1(TOP 1 대와 외부 장치 1 대) 연결 - RS232C/485 통신에서 가능한 구성입니다.

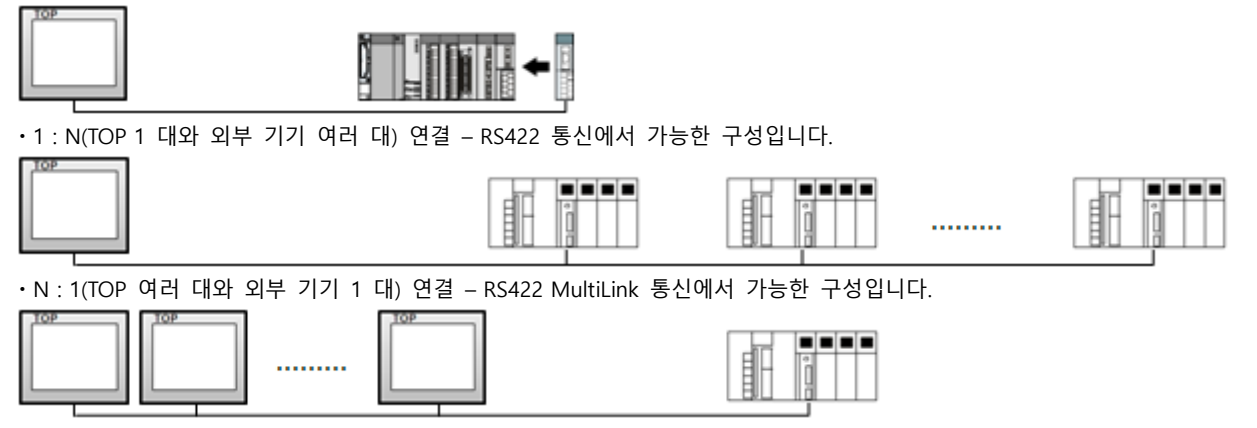

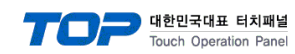

# 2. 외부 장치 선택

■ TOP 모델 및 포트 선택 후 외부 장치를 선택합니다.

| PLC 선택 [CC                                                                                                    | OM1]                                                                                                    |                   |                                                                                         |                                                                                                    |                      |
|----------------------------------------------------------------------------------------------------|----------------------------------------------------------------------------------------------------|-------------------|-----------------------------------------------------------------------------------------|----------------------------------------------------------------------------------------------------|----------------------|
| 필터: [전체]                                                                                                    |                                                                                                    |                   | $\sim$                                                                                  | 검색 :                                                                                                    | এ ্যাক্র্ম           |
| 제조사                                                                                                    |                                                                                                    | 모델명               |                                                                                         | () + 2 (                                                                                                    | 5 () MI-14           |
| YOKOGAWA Electric Cor                                                                                                    | poration ^                                                                                                    | 8                 | NX Series                                                                               |                                                                                                    |                      |
| Schneider Electric Indus                                                                                                    | tries                                                                                                    |                   | NX Plus Series                                                                          |                                                                                                    |                      |
| (DT Systems                                                                                                    |                                                                                                    |                   | X8 Series                                                                               |                                                                                                    |                      |
| RS Automation                                                                                                    |                                                                                                    |                   | SDC Series                                                                              |                                                                                                    |                      |
| HITACHI IES                                                                                                    |                                                                                                    |                   | SPC Series                                                                              |                                                                                                    |                      |
| ATEK Automation Corp                                                                                                    | oration                                                                                                    | <b>P</b>          | Modbus Modicon F50                                                                      |                                                                                                    |                      |
| DELTA Electronics                                                                                                    |                                                                                                    |                   |                                                                                         |                                                                                                    |                      |
| (OYO Electronic Industri                                                                                                    | ies                                                                                                    |                   |                                                                                         |                                                                                                    |                      |
| /IGOR Electric Corporat                                                                                                    | ion                                                                                                    |                   |                                                                                         |                                                                                                    |                      |
| COMFILE TECHNOLOGY                                                                                                    | Inc.                                                                                                    |                   |                                                                                         |                                                                                                    |                      |
| OST ROBOT                                                                                                    |                                                                                                    |                   |                                                                                         |                                                                                                    |                      |
| BACnet                                                                                                    |                                                                                                    |                   |                                                                                         |                                                                                                    |                      |
| S MECAPION                                                                                                    |                                                                                                    |                   |                                                                                         |                                                                                                    |                      |
| HIGEN MOTOR Co 1 td.                                                                                                    | ~                                                                                                    |                   |                                                                                         |                                                                                                    |                      |
| 바이스 선택                                                                                                    |                                                                                                    |                   |                                                                                         |                                                                                                    | x                    |
| 바이스 선택<br>PLC 설정[ X8 Series                                                                                                    | ;]                                                                                                    |                   |                                                                                         |                                                                                                    | x                    |
| 바이스 선택<br>PLC 설정[ X8 Series<br>별칭 :                                                                                                    | PLC1                                                                                                    |                   |                                                                                         |                                                                                                    | x                    |
| 바이스 선택<br>PLC 설정[ X8 Series<br>별칭 :<br>인터페이스 :                                                                                                    | Computer Link                                                                                                    |                   | ~                                                                                       |                                                                                                    | X                    |
| 바이스 선택<br>PLC 설정[ X8 Series<br>별정 :<br>인터페이스 :<br>프로토콜 :<br>무자역 저장 모드 -                                                                                                    | PLC1<br>Computer Link<br>Xnet                                                                                               |                   | ×<br>×                                                                                  | tun<br>tu                                                                                                    | ×<br>[신 매뉴열          |
| 바이스 선택<br>PLC 설정[ X8 Series<br>별칭 :<br>인터페이스:<br>프로토콜 :<br>문자열 저장 모드 :                                                                                                    | PLC1<br>Computer Link<br>Xnet<br>First LH HL                                                                                |                   | <ul><li>✓</li><li>✓</li><li>✓</li><li>✓</li></ul>                                       | tian                                                                                                    | ×<br>[신 매뉴열          |
| 바이스 선택<br>PLC 설정[ X8 Series<br>별칭 :<br>인터페이스 :<br>프로토콜 :<br>문자열 저장 모드 :<br>이중화 사용<br>연산 조건 : A                                                                                                    | bLC1<br>Computer Link<br>Xnet<br>First LH HL                                                                                | t                 | ×<br>×<br>₹3                                                                            | , and a second second s | ×<br>5신 매뉴열          |
| 바이스 선택<br>PLC 설정[ X8 Series<br>별정 :<br>인터페이스:<br>프로토콜 :<br>문자열 저장 모드 :<br>이중화 사용<br>연산 조건 : []<br>변경 조건 : []                                                                                                    | PLC1<br>Computer Link<br>Xnet<br>First LH HL<br>타입아웃                                                                        | 5                 | <ul> <li>✓</li> <li>✓</li> <li>✓</li> <li>(초)</li> </ul>                                | , and a second second s | ×<br>3신 매뉴열          |
| 바이스 선택<br>PLC 설정[ X8 Series<br>별칭 :<br>인터페이스 :<br>프로토콜 :<br>문자열 저장 모드 :<br>이중화 사용<br>연산 조건 : [4]<br>변경 조건 :                                                                                                    | PLC1<br>Computer Link<br>Xnet<br>First LH HL<br>타입아웃<br>조건                                                                  | 5                 | <ul> <li>✓</li> <li>✓</li> <li>✓</li> <li>✓</li> <li>✓</li> <li>✓</li> <li>✓</li> </ul> |                                                                                                    | 호신 매뉴열<br>객집         |
| 바이스 선택<br>PLC 설정[ X8 Series:<br>별정 :<br>인터페이스 :<br>프로토콜 :<br>문자열 저장 모드 :<br>이 이출화 사용<br>연산 조건 : [4]<br>변경 조건 :                                                                                                    | PLC1<br>Computer Link<br>Xnet<br>First LH HL<br>타임아웃<br>조건                                                                  | 5                 | <ul> <li>✓</li> <li>✓</li> <li>✓</li> <li>(조)</li> </ul>                                |                                                                                                    | ×<br>통신 매뉴열<br>객질    |
| 바이스 선택<br>PLC 설정[ X8 Series<br>별정 :<br>인터페이스 :<br>프로토콜 :<br>문자열 저장 모드 :<br>이 중화 사용<br>연산 조건 :<br>Primary Option<br>Timeout                                                                                           | J<br>PLC1<br>Computer Link<br>Xnet<br>First LH HL<br>타입아웃<br>조건<br>300 문                                                    | 5<br>msec         | <ul> <li>✓</li> <li>✓</li> <li>(초)</li> </ul>                                           |                                                                                                    | 오<br>주신 매뉴열<br>편집    |
| 바이스 선택<br>PLC 설정[ X8 Series<br>별정 :<br>인터페이스 :<br>프로토콜 :<br>문자열 저장 모드 :<br>이 중확 사용<br>연산 조건 : 에<br>변경 조건 : 에<br>변경 조건 : 에<br>Timeout<br>Send Wait                                                                    | b ]<br>bLC1<br>Computer Link<br>Xnet<br>First LH HL<br>타입아웃<br>조건<br>300 €<br>0 €                                           | 5<br>msec<br>msec | <ul> <li>✓</li> <li>✓</li> <li>✓</li> <li>✓</li> <li>✓</li> <li>✓</li> <li>✓</li> </ul> |                                                                                                    | 호신 매뉴월<br>편집         |
| 바이스 선택<br>PLC 설정[X8 Series<br>별정 :<br>인터페이스 :<br>프로토콜 :<br>문자열 저장 모드 :<br>이 중화 사용<br>연산 조건 : [4]<br>변경 조건 : [4]<br>변경 조건 : [4]<br>Timeout<br>Send Wait<br>Retry                                                      | I<br>Computer Link<br>Xnet<br>First LH HL<br>타입아웃<br>조건<br>300 문<br>5 문                                                     | 5<br>msec<br>msec | <ul> <li>✓</li> <li>✓</li> <li>✓</li> <li>✓</li> <li>✓</li> <li>✓</li> <li>✓</li> </ul> |                                                                                                    | 호신 매뉴열<br>편집         |
| 바이스 선택<br>PLC 설정[X8 Series<br>별정:<br>인터페이스:<br>프로토콜:<br>문자열 저장 모드 :<br>이중화 사용<br>연산 조건 : [A]<br>변경 조건 :<br>Primary Option<br>Timeout<br>Send Wait<br>Retry<br>PLC Node Address                                       | J       PLC1       Computer Link       Xnet       First LH HL       ND       타임아웃       조건       300       5       1        | 5<br>msec<br>msec | <ul> <li>✓</li> <li>✓</li> <li>✓</li> <li>(초)</li> </ul>                                |                                                                                                    | 호신 매뉴 열<br>편집        |
| 바이스 선택<br>PLC 설정[X8 Series<br>별정 :<br>인터페이스 :<br>프로토콜 :<br>문자열 저장 모드 :<br>이 중화 사용<br>연산 조건 : 에<br>변경 조건 :<br>Primary Option<br>Timeout<br>Send Wait<br>Retry<br>PLC Node Address<br>HMI Node Address                 | b ]<br>PLC1<br>Computer Link<br>Xnet<br>First LH HL<br>타입아운<br>조건<br>300<br>章<br>1<br>章<br>1<br>章<br>1<br>章<br>1<br>章       | 5<br>msec<br>msec | <ul> <li>✓</li> <li>✓</li> <li>(초)</li> </ul>                                           |                                                                                                    | 호신 매뉴열<br>편집         |
| 바이스 선택<br>PLC 설정[X8 Series<br>별정 :<br>인터페이스 :<br>프로토콜 :<br>문자열 저장 모드 :<br>이 중화 사용<br>연산 조건 : 에<br>변경 조건 : 에<br>변경 조건 : 에<br>Timeout<br>Send Wait<br>Retry<br>PLC Node Address                                        | b ]<br>bLC1<br>Computer Link<br>Xnet<br>First LH HL<br>ND<br>타임아웃<br>조건<br>300<br>章<br>1<br>章<br>1<br>章<br>0<br>章<br>1<br>章 | 5<br>msec<br>msec |                                                                                         |                                                                                                    | 3신 매뉴열<br>편집         |
| 바이스 선택<br>PLC 설정[X8 Series<br>별정 :<br>인터페이스 :<br>프로토콜 :<br>문자열 저장 모드 :<br>이 중확 사용<br>연산 조건 : [A]<br>변경 조건 : [A]<br>변경 조건 : [A]<br>변경 조건 : [A]<br>Primary Option<br>Timeout<br>Send Wait<br>Retry<br>PLC Node Address | I<br>Computer Link<br>Xnet<br>First LH HL<br>타입아웃<br>조건<br>300 €<br>5 €<br>1 €<br>0 €                                       | 5<br>msec         | <ul> <li>✓</li> <li>✓</li> <li>✓</li> <li>✓</li> <li>✓</li> <li>✓</li> </ul>            |                                                                                                    | 호신 매뉴열<br>편집         |
| 바이스 선택<br>PLC 설정[X8 Series<br>별정 :<br>인터페이스 :<br>프로토콜 :<br>문자열 저장 모드 :<br>인산 조건 : A<br>변경 조건 : A<br>변경 조건 : I<br>Primary Option<br>Timeout<br>Send Wait<br>Retry<br>PLC Node Address<br>HMI Node Address             | I<br>Computer Link<br>Xnet<br>First LH HL<br>타입아웃<br>조건<br>300 €<br>5 €<br>1 €<br>0 €                                       | 5<br>msec         | <ul> <li>✓</li> <li>✓</li> <li>✓</li> <li>(초)</li> </ul>                                |                                                                                                    | [신 매뉴열<br>편집         |
| 바이스 선택<br>PLC 열정[X8 Series<br>별정 :<br>인터피이스 :<br>프로토로 :<br>문자열 저장 모드 :<br>이 중화 사용<br>연산 조건 : [4]<br>변경 조건 : [4]<br>변경 조건 : [4]<br>Primary Option<br>Timeout<br>Send Wait<br>Retry<br>PLC Node Address                | b ]<br>bLC1<br>Computer Link<br>Xnet<br>First LH HL<br>PSO+운<br>조건<br>300 €<br>5 €<br>1 €<br>0 €                            | 5<br>msec<br>msec |                                                                                         |                                                                                                    | <u>복</u> 신 매뉴열<br>편집 |

| 설정 사항 |     | 내용                                                 |  |  |
|-------|-----|----------------------------------------------------|--|--|
| ТОР   | 모델  | TOP 디스플레이와 프로세스를 확인하여 터치 모델을 선택합니다.                |  |  |
| 외부 장치 | 제조사 | TOP와 연결할 외부 장치의 제조사를 선택합니다.                        |  |  |
|       |     | "RS Autoamtion"를 선택 하십시오.                          |  |  |
|       | PLC | TOP와 연결할 외부 장치를 선택 합니다.                            |  |  |
|       |     | "Xnet"를 선택 하십시오.                                   |  |  |
|       |     | 연결을 원하는 외부 장치가 시스템 구성 가능한 기종인지 1장의 시스템 구성에서 확인 하시기 |  |  |
|       |     | 바랍니다.                                              |  |  |

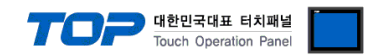

# 3. TOP 통신 설정

통신 설정은 TOP Design Studio 혹은 TOP 메인 메뉴에서 설정 가능 합니다. 통신 설정은 외부 장치와 동일하게 설정해야 합니다.

### 3.1 TOP Design Studio 에서 통신 설정

### (1) 통신 인터페이스 설정

■ [ 프로젝트 > 프로젝트 속성 > TOP 설정 ] → [ 프로젝트 옵션 > "HMI 설정 사용" 체크 > 편집 > 시리얼 ] - TOP 통신 인터페이스를 TOP Design Studio에서 설정합니다.

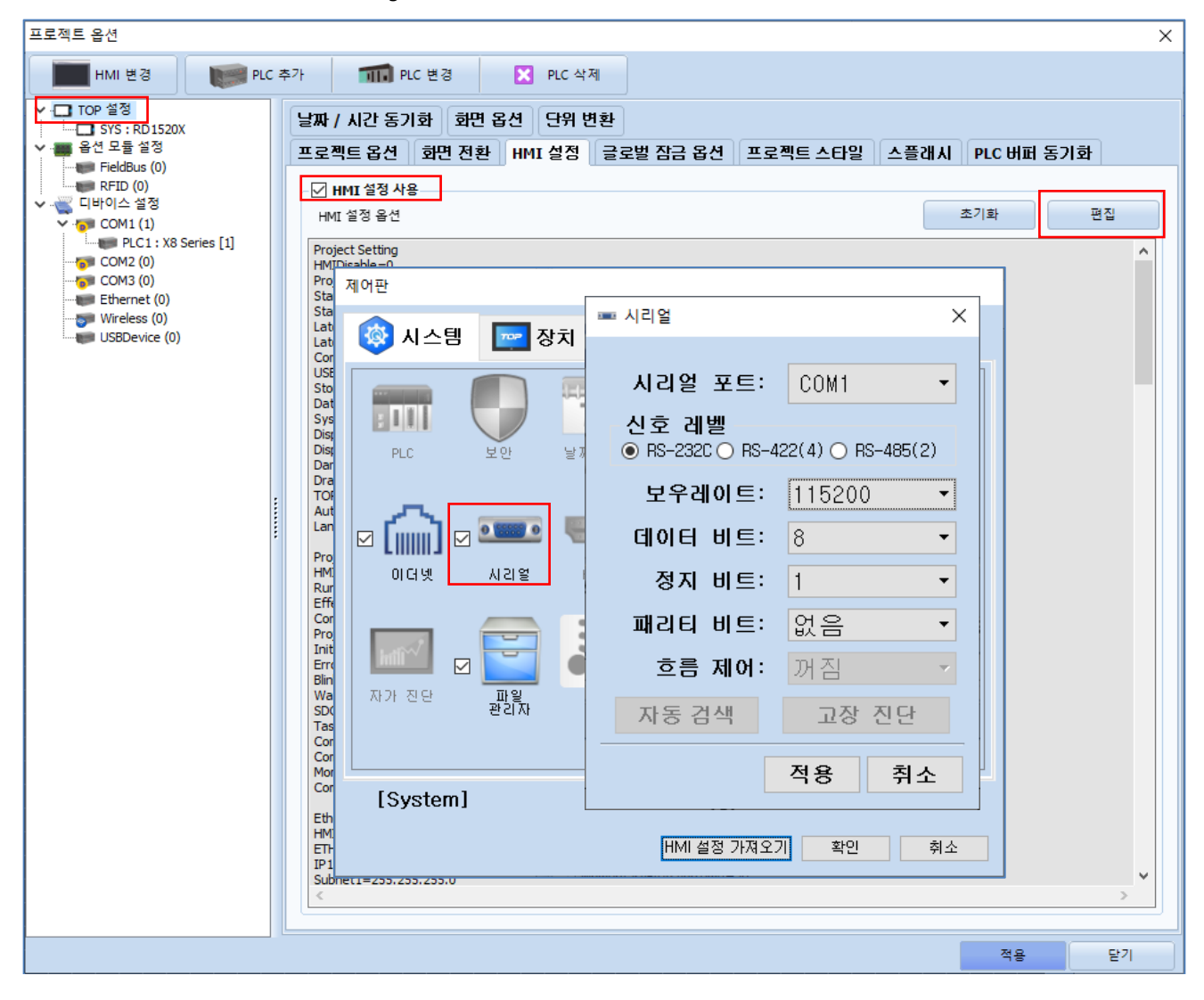

| 항 목        |         | ТОР           |         | 외부 장치      | 비고 |
|------------|---------|---------------|---------|------------|----|
| 시方 레베 (파트) |         | RS-422 RS-485 | RS-232C |            |    |
| 신오 네걸 (포프) | RS-232C |               | KS-400  | RS-422/485 |    |
| 보우레이트      |         | 115200        |         |            |    |
| 데이터 비트     | 8       |               |         |            |    |
| 정지 비트      | 1       |               |         |            |    |
| 패리티 비트     |         | none          |         |            |    |
|            |         |               |         |            |    |

※ 위의 설정 내용은 본 사에서 권장하는 <u>예제</u>입니다.

| 항 목    | 설 명                                       |
|--------|-------------------------------------------|
| 신호 레벨  | TOP — 외부 장치 간 시리얼 통신 방식을 선택합니다.           |
| 보우레이트  | TOP — 외부 장치 간 시리얼 통신 속도를 선택합니다.           |
| 데이터 비트 | TOP — 외부 장치 간 시리얼 통신 데이터 비트를 선택합니다.       |
| 정지 비트  | TOP — 외부 장치 간 시리얼 통신 정지 비트를 선택합니다.        |
| 패리티 비트 | TOP — 외부 장치 간 시리얼 통신 패리티 비트 확인 방식을 선택합니다. |

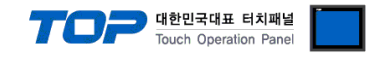

## (2) 통신 옵션 설정

■ [ 프로젝트 > 프로젝트 속성 > PLC 설정 > COM > "PLC1 : X8 Series"]

– RS Automation X8 Series 의 통신 인터페이스 옵션을 TOP Design Studio에서 설정합니다.

| 프로젝트 옵션                                                                                                    |    | ×            |
|----------------------------------------------------------------------------------------------------|----|--------------|
| HMI 변경 PLC 추가 📶 PLC 변경 🔀 PLC 삭제                                                                                                    |    |              |
| PLC 설정[X8 Series]<br>SYS: RD1520X<br>S 64 54 55<br>FieldBus (0)<br>RFD (0)<br>C CON2 (0)<br>C CON2 (0)<br>C CON2 (0)<br>E Ethernet (0)<br>Wireless (0)<br>Wireless (0)<br>Prmary Option<br>Timeout<br>200 € msec<br>Send Wait<br>PC. Loode Address<br>HMI Node Address<br>HMI Node Address<br>HMI Node Address |    | <u>신 매뉴열</u> |
|                                                                                                    | 적용 | 닫기           |

| 항 목              | 설 정                                          | 비고 |
|------------------|----------------------------------------------|----|
| 인터페이스            | "Serial"를 선택합니다.                             | ㄱ저 |
| 프로토콜             | TOP — 외부 장치 간 시리얼 통신 프로토콜을 선택합니다.            | 13 |
| TimeOut          | TOP가 외부 장치로부터 응답을 기다리는 시간을 설정합니다.            |    |
| SendWait         | TOP가 외부 장치로부터 응답 수신 후 다음 명령어 요청 전송 간에 대기 시간을 |    |
|                  | 설정합니다.                                       |    |
| PLC Node address | 외부장치 노드 설정.                                  |    |
| HMI Node address | TOP의 노드 설정                                   |    |

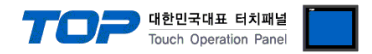

## 3.2 TOP 에서 통신 설정

※ "3.1 TOP Design Studio 에서 통신 설정" 항목의 "HMI 설정 사용"을 체크 하지 않은 경우의 설정 방법입니다.

■ TOP 화면 상단을 터치하여 아래로 <u>드래그</u> 합니다. 팝업 창의 "EXIT"를 터치하여 메인 화면으로 이동합니다.

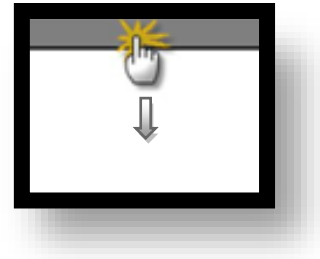

- (1) 통신 인터페이스 설정
  - [메인 화면 > 제어판 > 시리얼 ]

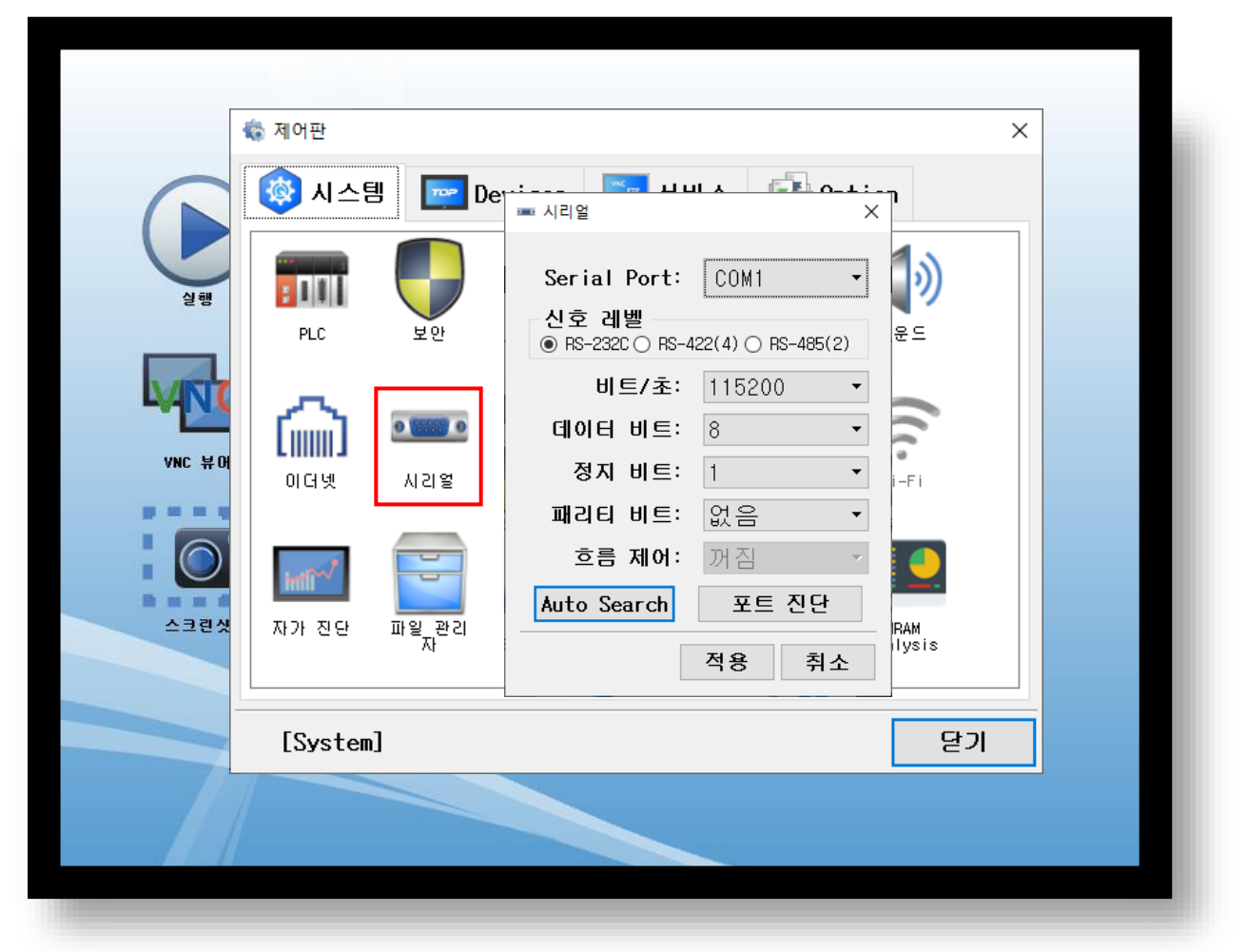

| 항 목                              | ТОР             |        | 외부 장치  | 비고         |  |
|----------------------------------|-----------------|--------|--------|------------|--|
| 신호 레벨 (포트)                       | 개벨 (포트) pc 222c |        | DC 495 | RS-232C    |  |
|                                  | K3-232C         | KS-422 | KS-485 | RS-422/485 |  |
| 보우레이트                            | 115200          |        |        |            |  |
| 데이터 비트                           | 8               |        |        |            |  |
| 정지 비트                            | 1               |        |        |            |  |
| 패리티 비트                           |                 |        | none   |            |  |
| ※ 위의 설정 내용은 본 사에서 권장하는 설정 예제입니다. |                 |        |        |            |  |

| 항 목    | 설 명                                       |
|--------|-------------------------------------------|
| 신호 레벨  | TOP — 외부 장치 간 시리얼 통신 방식을 선택합니다.           |
| 보우레이트  | TOP — 외부 장치 간 시리얼 통신 속도를 선택합니다.           |
| 데이터 비트 | TOP — 외부 장치 간 시리얼 통신 데이터 비트를 선택합니다.       |
| 정지 비트  | TOP — 외부 장치 간 시리얼 통신 정지 비트를 선택합니다.        |
| 패리티 비트 | TOP — 외부 장치 간 시리얼 통신 패리티 비트 확인 방식을 선택합니다. |

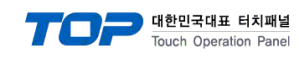

(2) 통신 옵션 설정

■ [ 메인 화면 > 제어판 > PLC ]

| A DE UNIC | 중 제어판 ★ 시스템 ● 시스템 ● 이다 및 | ■ PLC  ■ COM1 Interface Protocol Timeout Send Wait Retry PLC Node A HMI Node A | PLC1(X8 Series)  COM1 Computer Link  Xnet  Xnet  300  msec 0  msec 5  1  0 | ×        |  |
|-----------|--------------------------|--------------------------------------------------------------------------------|----------------------------------------------------------------------------|----------|--|
|           | 자가 진단<br>[System]        | 통신 진단                                                                          |                                                                            | 적용<br>당기 |  |

| 항 목              | 설 정                                          | 비고  |
|------------------|----------------------------------------------|-----|
| 인터페이스            | "Serial"를 선택합니다.                             | 고전  |
| 프로토콜             | TOP — 외부 장치 간 시리얼 통신 프로토콜을 선택합니다.            | 1.9 |
| TimeOut          | TOP가 외부 장치로부터 응답을 기다리는 시간을 설정합니다.            |     |
| SendWait         | TOP가 외부 장치로부터 응답 수신 후 다음 명령어 요청 전송 간에 대기 시간을 |     |
|                  | 설정합니다.                                       |     |
| PLC Node address | 외부장치 노드 설정.                                  |     |
| HMI Node address | TOP의 노드 설정                                   |     |

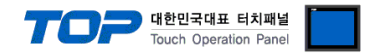

## 3.3 통신 진단

■ TOP - 외부 장치 간 인터페이스 설정 상태를 확인
 - TOP 화면 상단을 터치하여 아래로 <u>드래그</u>. 팝업 창의 "EXIT"를 터치하여 메인 화면으로 이동한다
 - [ 제어판 > 시리얼 ] 에서 사용 하고자 하는 COM 포트 설정이 외부 장치의 설정 내용과 같은지 확인한다

■ 포트 통신 이상 유무 진단

- [제어판 > PLC]에서 "통신 진단"을 터치한다.

- 화면 상에 Diagnostics 다이얼로그 박스가 팝업 되며 진단 상태를 판단한다.

| ОК             | 통신 설정 정상                                                |
|----------------|---------------------------------------------------------|
| Time Out Error | 통신 설정 비정상                                               |
|                | - 케이블 및 TOP, 외부 장치의 설정 상태 확인한다. <b>(참조 : 통신 진단 시트 )</b> |

#### ■ 통신 진단 시트

- 외부 단말기와 통신 연결에 문제가 있을 경우 아래 시트의 설정 내용을 확인 바랍니다.

| 항목     | 내용            |         | 확  | ·인 | 참 고                    |
|--------|---------------|---------|----|----|------------------------|
| 시스템 구성 | 시스템 연결 방법     |         | OK | NG | 1 시스테 그서               |
|        | 접속 케이블 명칭     |         | OK | NG | <u>1. 시끄럼 干영</u>       |
| ТОР    | 버전 정보         |         | OK | NG |                        |
|        | 사용 포트         |         | OK | NG |                        |
|        | 드라이버 명칭       |         | OK | NG |                        |
|        | 기타 세부 설정 사항   |         | OK | NG |                        |
|        | 상대 국번         | 프로젝트 설정 | OK | NG | <u>2. 외부 장치 선택</u>     |
|        |               | 통신 진단   | OK | NG | <u>3. 통신 설정</u>        |
|        | 시리얼 파라미터      | 전송 속도   | OK | NG |                        |
|        |               | 데이터 비트  | OK | NG |                        |
|        |               | 정지 비트   | OK | NG |                        |
|        |               | 패리티 비트  | OK | NG |                        |
| 외부 장치  | CPU 명칭        |         | OK | NG |                        |
|        | 통신 포트 명칭(모듈 명 | 3)      | OK | NG |                        |
|        | 프로토콜(모드)      |         | OK | NG |                        |
|        | 설정 국번         |         | OK | NG |                        |
|        | 기타 세부 설정 사항   |         | OK | NG | <u>4. 외부 장치 설정</u>     |
|        | 시리얼 파라미터      | 전송 속도   | OK | NG |                        |
|        |               | 데이터 비트  | OK | NG |                        |
|        |               | 정지 비트   | OK | NG |                        |
|        |               | 패리티 비트  | OK | NG |                        |
|        | 어드레스 범위 확인    |         |    |    | <u>6. 지원 어드레스</u>      |
|        |               |         | OK | NG | (자세한 내용은 PLC 제조사의 매뉴얼을 |
|        |               |         |    |    | 참고 하시기 바랍니다.)          |

#### **TOPP** 대한민국대표 터치패널 Touch Operation Panel

## 4. 외부 장치 설정

"X8 Series Ladder Software XGPC"를 사용하여 아래와 같이 설정 하십시오. 설정 내용을 다운로드 후, 외부 장치의 전원을 Reboot 하십시오. 본 예제에서 설명된 내용보다 더 자세한 설정법은 외부기기의 사용자 매뉴얼을 참조하십시오.

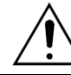

Node Address 와 Line Control 방식을 확인하십시오.

Step 1. PC와 XGPC S/W를 Upload 하십시오.

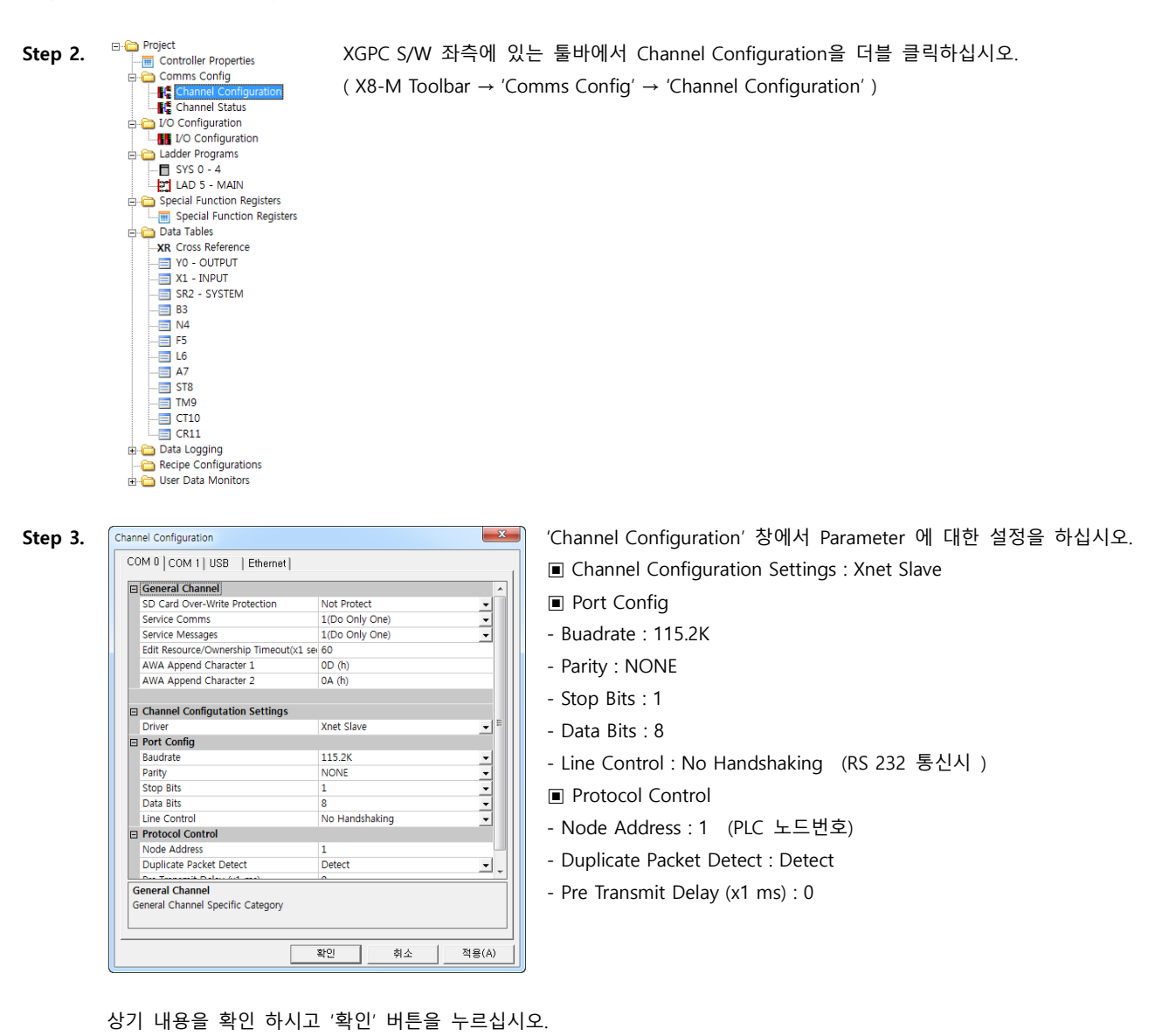

Step 4. 상단 툴바에서 'Online' → 'Download' 를 클릭하십시오.

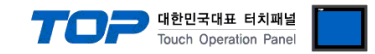

## 5. 케이블 표

본 Chapter는 TOP와 해당 기기 간 정상 통신을 위한 케이블 다이어그램을 소개 합니다. (본 절에서 설명되는 케이블 다이어그램은 "RS Automation X8 Series"의 권장사항과 다를 수 있습니다)

### 5.1 케이블 표 1

|  | RS- | 23 | 32C | (1 | : 1 | 연결) |
|--|-----|----|-----|----|-----|-----|
|--|-----|----|-----|----|-----|-----|

(A)TOP COM 포트(9핀)

| TOP COM                |     |     | 레이븐 저소 | "X8 Series" |       |                        |  |
|------------------------|-----|-----|--------|-------------|-------|------------------------|--|
| 핀 배열* <mark>주1)</mark> | 신호명 | 핀번호 | 게이들 입국 | 핀번호         | 신호명   | 핀 배열* <mark>주1)</mark> |  |
|                        | CD  | 1   |        | 1           | CD    |                        |  |
| 1 5                    | RD  | 2   |        | 2           | RD    | 1 5                    |  |
|                        | SD  | 3   |        | 3           | SD    |                        |  |
| 6 9                    | DTR | 4   |        | 4           | 485P+ | 6 9                    |  |
| 통신 케이블 커넥터             | SG  | 5   |        | 5           | SG    | 통신 케이블 커넥터             |  |
| 전면 기준,                 | DSR | 6   |        | 6           | 485N- | 전면 기준,                 |  |
| D-SUB 9 Pin            | RTS | 7   |        | 7           | RTS   | D-SUB 9 Pin            |  |
| male(수, 볼록)            | CTS | 8   |        | 8           | CTS   | female(수, 볼록)          |  |
|                        | NC  | 9   |        | 9           | NC    |                        |  |

\*주1) 핀 배열은 케이블 접속 커넥터의 접속면에서 본 것 입니다.

■ RS-485 (연결)

(B) TOP COM 포트(9핀)

| TOP COM                |     | 레이브 저소 |   | "X8 Series" |   |       |                  |
|------------------------|-----|--------|---|-------------|---|-------|------------------|
| 핀 배열* <mark>주1)</mark> | 신호명 | 핀번호    |   | 케이블 접속      |   | 신호명   | 핀 배열* <b>주1)</b> |
|                        | RDA | 1      |   |             | 1 | CD    |                  |
| 1 5                    |     | 2      |   |             | 2 | RD    | 1 5              |
|                        |     | 3      |   |             | 3 | SD    |                  |
| 6 9                    | RDB | 4      |   |             | 4 | 485P+ | 6 9              |
| 통신 케이블 커넥터             |     | 5      |   |             | 5 | SG    | 통신 케이블 커넥터       |
| 전면 기준,                 | SDA | 6      | J |             | 6 | 485N- | 전면 기준,           |
| D-SUB 9 Pin            |     | 7      | ] |             | 7 | RTS   | D-SUB 9 Pin      |
| male(수, 볼록)            |     | 8      |   |             | 8 | CTS   | female(수, 볼록)    |
|                        | SDB | 9      |   |             | 9 | NC    |                  |

\*주1) 핀 배열은 케이블 접속 커넥터의 접속면에서 본 것 입니다.

■ RS-485 (1:1 연결)

| СОМ   |     | 레이브 저소 | 외부 장치 |       |                        |
|-------|-----|--------|-------|-------|------------------------|
| 핀 배열  | 신호명 | 게이를 접속 | 핀번호   | 신호명   | 핀 배열* <mark>주1)</mark> |
|       | +   |        | 1     | CD    |                        |
|       | -   |        | 2     | RD    | 1 5                    |
| 0     | SG  |        | 3     | SD    |                        |
| O SG  |     |        | 4     | 485P+ | 6 9                    |
| 01 -  |     |        | 5     | SG    | 통신 케이블 커넥터             |
| 201 + |     |        | 6     | 485N- | 전면 기준,                 |
| 0     |     |        | 7     | RTS   | D-SUB 9 Pin            |
|       |     |        | 8     | CTS   | female(수, 볼록)          |
|       |     |        | 9     | NC    |                        |

\*주1) 핀 배열은 케이블 접속 커넥터의 접속면에서 본 것 입니다.

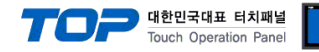

## 6. 지원 어드레스

#### TOP에서 사용 가능한 디바이스는 아래와 같습니다.

CPU 모듈 시리즈/타입에 따라 디바이스 범위(어드레스) 차이가 있을 수 있습니다. TOP 시리즈는 외부 장치 시리즈가 사용하는 최대 어드레스 범위를 지원합니다. 사용하고자 하는 장치가 지원하는 어드레스 범위를 벗어 나지 않도록 각 CPU 모듈 사용자 매뉴얼을 참조/주의 하십시오.

| Contents            |                | Bit Address              | Word Address        | 32 Bit | Remarks |
|---------------------|----------------|--------------------------|---------------------|--------|---------|
| Input               | Х              | 1.0.0.0 ~ 1.1535.0.15    | 1.0.0 ~ 1.1535.0    |        |         |
| Output              | Υ              | 0.0.0.0 ~ 0.1535.0.15    | 0.0.0 ~ 0.1535.0    |        |         |
| Input(by slot)      | X(by slot)     | 1.0.0.0 ~ 1:96.511.15    | 1.0.0 ~ 1.96.511    |        | *참조1)   |
| Output(by slot)     | Y(by slot)     | 0.0.0.0 ~ 0.96.511.15    | 0.0.0 ~ 0.96.511    |        | *참조1)   |
| System Register     | SR             | 2.0.0.0 ~ 2.127.0.15     | 2.0.0 ~ 2.127.0     |        |         |
| Binary              | В              | 3.0.0.0 ~ 1535.1535.0.15 | 3.0.0 ~ 1535.1535.0 |        |         |
| Integer             | Ν              | 3.0.0.0 ~ 1535.1535.0.15 | 3.0.0 ~ 1535.1535.0 |        |         |
| Floating Point      | F              | -                        | 3.0.0 ~ 1535.1535.0 |        |         |
| Long                | L              | 3.0.0.0 ~ 1535.1535.0.15 | 3.0.0 ~ 1535.1535.0 |        |         |
| ASCII               | А              | 3.0.0.0 ~ 1535.1535.0.15 | 3.0.0 ~ 1535.1535.0 |        |         |
| String              | ST             | -                        | 3.0.0 ~ 1535.799.40 |        |         |
| Timer               | TM             | 3.0.0.0 ~ 1535.1535.4.15 | 3.0.0 ~ 1535.1535.4 |        | *참조2)   |
| Timer Preset        | TM Preset      | 3.0.1.0 ~ 1535.1535.1.31 | 3.0.1 ~ 1535.1535.1 | ~      |         |
| Timer Accumulator   | TM Accumulator | 3.0.3.0 ~ 1535.1535.3.31 | 3.0.3 ~ 1535.1535.3 | ~      |         |
| Counter             | СТ             | 3.0.0.0 ~ 1535.1535.4.15 | 3.0.0 ~ 1535.1535.4 |        | *참조3)   |
| Counter Preset      | CT Preset      | 3.0.1.0 ~ 1535.1535.1.31 | 3.0.1 ~ 1535.1535.1 | ~      |         |
| Counter Accumulator | CT Accumulator | 3.0.3.0 ~ 1535.1535.3.31 | 3.0.3 ~ 1535.1535.3 | ~      |         |
| Control             | CR             | 3.0.0.0 ~ 1535.1535.4.15 | 3.0.0 ~ 1535.1535.4 |        | *참조4)   |
| Control Length      | CR Length      | 3.0.1.0 ~ 1535.1535.1.31 | 3.0.1 ~ 1535.1535.1 |        |         |
| Control Position    | CR Position    | 3.0.3.0 ~ 1535.1535.3.31 | 3.0.3 ~ 1535.1535.3 |        |         |

#### \*참조1) X(by slot), Y(by slot) Device Format

Ex) X(by slot)1.2.3.4 의 구성은 아래와 같습니다. (Y(by slot) 디바이스 구성 또한 아래와 같습니다.)

| 표시 | Х           | 1             | .2          | .3          | .4           |
|----|-------------|---------------|-------------|-------------|--------------|
| 설명 | Device Name | Table Address | Slot Number | Word Offset | Bit Position |

#### \*<u>참조2</u>) TM Address 추가 내용.

TM 개별 주소의 16비트에 대한 각 비트의 내용은 아래와 같습니다.

| 8번째 Bit     | 9번째 Bit     | 13번째 Bit | 14번째 Bit     | 15번째 Bit |
|-------------|-------------|----------|--------------|----------|
| Time Base 0 | Time Base 1 | Done     | Timer Timing | Enable   |

#### \*참조3) CT Address 추가 내용.

CT 개별 주소의 16비트에 대한 각 비트의 내용은 아래와 같습니다.

| 11번째 Bit  | 12번째 Bit | 13번째 Bit | 14번째 Bit   | 15번째 Bit |
|-----------|----------|----------|------------|----------|
| Underflow | Overflow | Done     | Count Down | Count Up |

#### \*참조4) CR Address 추가 내용.

CR 개별 주소의 16비트에 대한 각 비트의 내용은 아래와 같습니다.

| 8번째 Bit  | 9번째 Bit  | 10번째 Bit       | 11번째 Bit |
|----------|----------|----------------|----------|
| Found    | Inhibit  | Unload         | Error    |
| 12번째 Bit | 13번째 Bit | 14번째 Bit       | 15번째 Bit |
| Empty    | Done     | Enable. Unload | Enable   |